## **MCLE Electronic Reporting Instructions**

The State Bar MCLE Department has implemented an electronic reporting system for MCLE credit. <u>You are responsible for reporting your MCLE hours for this seminar</u>. The following are instructions as to how to report your credits online:

- 1. To report your hours for this course, go to <u>www.texasbar.com</u>.
- 2. Click on "My Bar Page" in the top right of the screen.
- 3. Enter your bar card number and password, or create a new account to obtain a password, and click "login." Once logged in, you may have to click a link that states "click here to continue."
- 4. On your home page, click on "View or Report MCLE Hours" on the left side of the screen.
- 5. Click on "Add a course or self-study credit" in the gray box in the center of the screen.
- 6. Click on "Approved Course Credits."
- 7. Enter the TCAA Fall Conference course number (901207655), the course date, and the number of hours you attended (maximum of 4.75 participatory hours, including 1 ethics hour).
- 8. Click "submit."

If you have questions, please contact the State Bar of Texas directly at 1-800-204-2222.

In lieu of electronic reporting, you may contact the state bar for a traditional bubble-sheet reporting form.